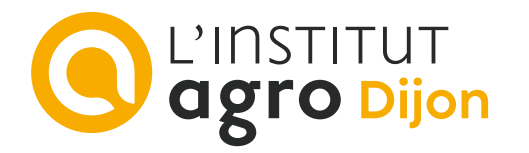

## Configurer un compte messagerie sur smartphone iOS

L'installation de **PARTAGE** sur un smartphone personnel est une possibilité offerte aux personnes qui le désirent, mais n'est en aucune manière une obligation. La méthode de consultation des mails est par défaut le webmail :

https://partage.agrosupdijon.fr

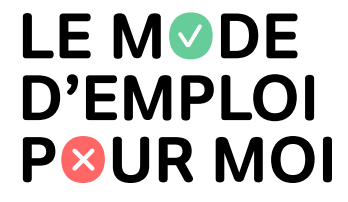

## Paramétrer un compte messagerie

- Cliquer sur l'icône « Réglages » 🛞 depuis l'écran d'accueil du smartphone ;
- Balayer vers le bas et cliquer sur « Mail », puis « Comptes » ;
- Sélectionner « Ajouter un compte », puis cliquer sur « Microsoft Exchange » ;

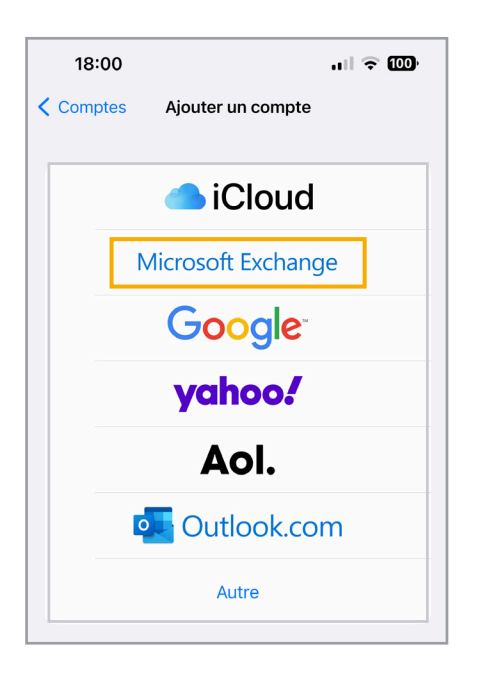

- Saisir votre « E-mail agrosup dijon » (prenom.nom@agrosupdijon.fr), sans les accents ;
- Saisir « Agrosup Dijon » dans le champ « Description » ;
- Cliquer sur « Suivant » en haut à droite de l'écran.

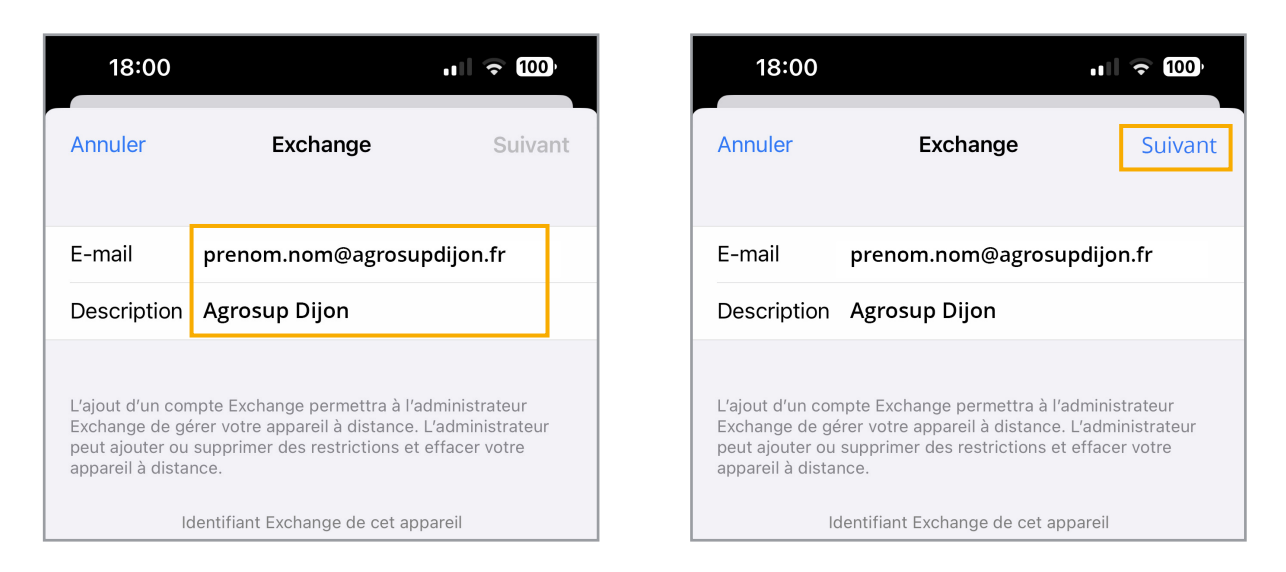

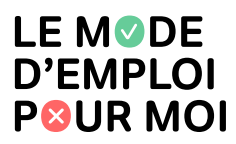

- Sélectionner « Configurer manuellement » (autre fournisseur de messagerie) ;
- Saisir le nom du serveur « partage.agrosupdijon.fr » ;
- Saisir le nom d'utilisateur « prenom.nom@agrosupdijon.fr » (sans les accents) ;
- Saisir le mot de passe ;
- Cliquer sur « Suivant » en haut à droite de l'écran, la configuration est terminée ;

| 10:02                                                                                                    | al 3                                       | 894     | 18:02                     |                       | ·II            | 18:                       | 02                     | ,ı II 🗢 100)     |
|----------------------------------------------------------------------------------------------------|--------------------------------------------|---------|---------------------------|-----------------------|----------------|---------------------------|------------------------|------------------|
| Annuler Excha                                                                                                    | inge                                       | Suivant | Annuler                   | Compte                | Suivant        | Annuler                   | Compte                 | Suivant          |
| E-mail prenom.nom                                                                                                    | @agrosupdijon.fr                           |         | E-mail                    | prenom.nom@agrosu     | odijon.fr      | E-mail                    | prenom.nom@agro        | supdijon.fr      |
| Description Agrosup Dijo                                                                                                   | n                                          |         |                           |                       |                |                           |                        |                  |
|                                                                                                    |                                            |         | Serveur                   | partage.agrosupdijon. | fr             | Serveur                   | partage.agrosupdijo    | on.fr            |
| L'ajout d'un compte Exchange permettra à l'administrateur<br>Exchange de gérer votre appareil à distance. L'administrateur |                                            |         |                           |                       |                |                           |                        |                  |
| appareil à distance                                                                                                    | strictions et effacer v                    | otre    | Domaine                   | Facultatif            |                | Domain                    | e Facultatif           |                  |
| Souhaitez-                                                                                                    | vous vous<br>otre compte                   |         | Nom d'utilis              | sateur prenom.nom@a   | grosupdijon.fr | Nom d'i                   | utilisateur prenom.nom | @agrosupdijon.fr |
| Exchange « o<br>utilisant M                                                                                                | ange.fr » en<br>icrosoft ?                 |         | Mot de pas                | se                    |                | Mot de                    | passe                  |                  |
| Votre adresse e-m<br>Microsoft pour obte                                                                                   | ail sera envoyée à<br>hir les informations |         |                           |                       |                |                           |                        |                  |
| de votre compte Exchange.                                                                                                  |                                            |         | Description AgroSup Dijon |                       |                | Description AgroSup Dijon |                        |                  |
| Configurer m                                                                                                    | anuellement                                |         |                           |                       |                |                           |                        |                  |
| Se con                                                                                                    | necter                                     |         | Réglages a                | vancés                | >              | Réglage                   | es avancés             | >                |
|                                                                                                    |                                            |         |                           |                       |                |                           |                        |                  |

- Sélectionner le contenu à synchroniser ;

| 18:                                 | 02                | 奈 100)   |  |  |  |  |  |
|-------------------------------------|-------------------|----------|--|--|--|--|--|
| < Comp                              | tes AgroSup Dijon |          |  |  |  |  |  |
| EXCH                                | ANGE              |          |  |  |  |  |  |
| Compte prenom.nom@agrosupdijon.fr > |                   |          |  |  |  |  |  |
|                                     |                   |          |  |  |  |  |  |
|                                     | Mail              |          |  |  |  |  |  |
|                                     | Contacts          |          |  |  |  |  |  |
|                                     | Calendrier        |          |  |  |  |  |  |
|                                     | Rappels           |          |  |  |  |  |  |
|                                     | Notes             |          |  |  |  |  |  |
|                                     |                   |          |  |  |  |  |  |
| E-mails à synchroniser              |                   | 1 mois > |  |  |  |  |  |
|                                     |                   |          |  |  |  |  |  |
| Répo                                | onse autom.       | Oui >    |  |  |  |  |  |

La messagerie Agrosup Dijon est activée et s'ajoute aux autres boîtes mail.

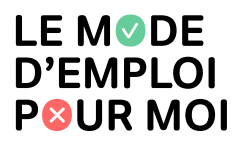